# VC-TR60A\_VC-TR60A, Dante AV-H

## Auto Tracking Camera

(PTZ Video Camera)

## User Manual - English

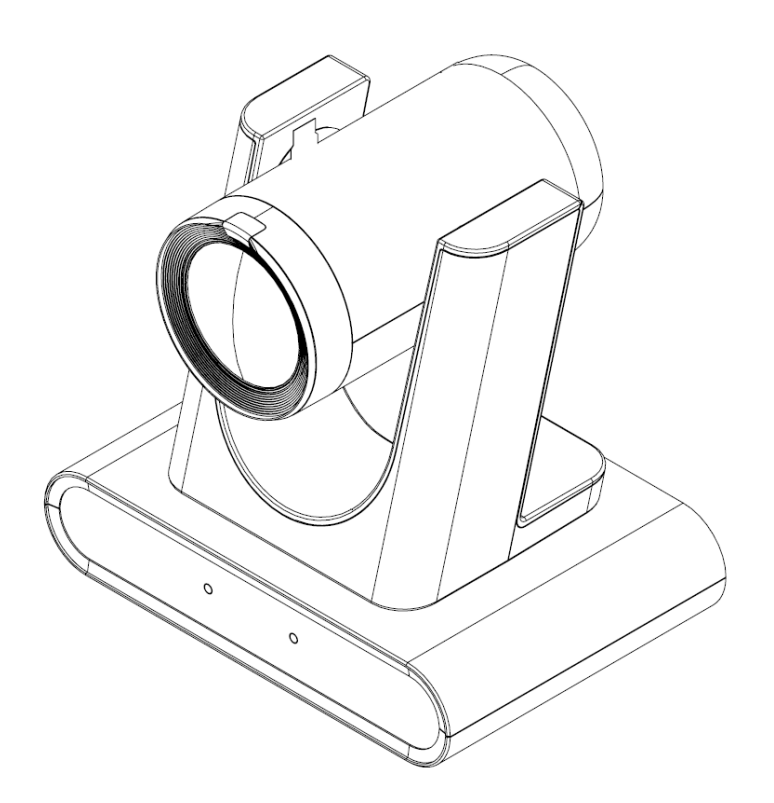

To download the latest version of Quick Start Guide, multilingual user manual, software, or driver, etc., please visit Lumens <u>https://www.MyLumens.com/support</u>

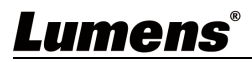

# Contents

| Chapter 1      | Package Contents                                          | 2  |
|----------------|-----------------------------------------------------------|----|
| Chapter 2      | Product Appearance                                        | 3  |
| 2.1 I/O int    | terface                                                   | 3  |
| 2.2 LED In     | ndicator                                                  | 3  |
| Chapter 3      | Installation Instructions                                 | 4  |
| 3.1 Scena      | rio                                                       | 4  |
| 3.2 Prepa      | ration before installation                                | 4  |
| 3.3 I woul     | d like to install the camera on the ceiling/wall/TV stand | 5  |
| 3.4 Came       | ra Size                                                   | 6  |
| 3.5 Conne      | ecting Devices                                            | 7  |
| Chapter 4      | Remote Control and Setting Menu                           | 8  |
| 4.1 Remo       | te Control                                                | 8  |
| 4.2 Settin     | g Menu                                                    | 9  |
| Chapter 5      | Network setting and Web interface                         | 15 |
| 5.1 Conne      | ecting Camera to Network                                  | 15 |
| 5.2 Web i      | nterface functions                                        | 17 |
| Chapter 6      | Troubleshooting                                           | 33 |
| Chapter 7      | Safety Instructions                                       | 34 |
| Copyright Info | ormation                                                  | 36 |

## Chapter 1 Package Contents

| Camera                                                                                                    | Power Adapter  | Power Cord                                            | 3-PIN to 2-PIN<br>connector |
|----------------------------------------------------------------------------------------------------|----------------|-------------------------------------------------------|-----------------------------|
| Summer La Constantina de la Constantina de la Co |                | (Appearance may vary<br>depending on country/ region) | (For Japan only)            |
| USB cable - 2M<br>(Type B to Type A)                                                                                                    | Remote Control |                                                       |                             |
|                                                                                                    |                |                                                       |                             |

## Chapter 2 Product Appearance

## 2.1 I/O interface

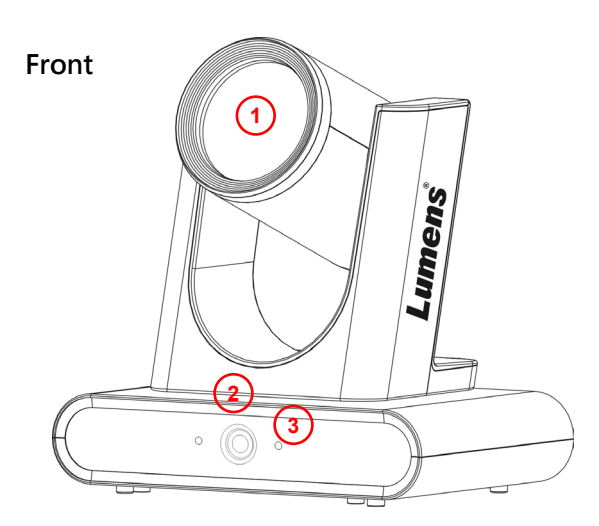

Back

| NO. | Item              | Function Descriptions                                                                     |  |
|-----|-------------------|-------------------------------------------------------------------------------------------|--|
| 1.  | Main camera lens  | 12x camera lens                                                                           |  |
| 2.  | Panoramic lens    | Panoramic camera lens                                                                     |  |
| 3.  | LED indicators    | Display the camera status, please refer to 2.2 LED Indicator                              |  |
| 4.  | HDMI Out          | HDMI output (Audio output supported)                                                      |  |
| 5.  | USB3.0 Out        | Connecting to the USB port of the computer and providing USB signal images                |  |
| 6.  | Ref USB In        | Reference USB2.0 Input helps prevent tracking errors caused by echo from audio equipment. |  |
| 7.  | RS-232/ RS-422 In | RS-232/ RS-422 In, , please refer to 2.3.2 RS-232/ RS-422 Pin<br>Definition               |  |
| 8.  | Ethernet port     | PoE+ (IEEE802.3at) supported                                                              |  |
| 9.  | Ref Audio In      | Reference LINE IN helps prevent tracking errors caused by echo from audio equipment.      |  |
| 10. | Line In           | 3.5mm LINE IN                                                                             |  |
| 11. | DC 12V In         | DC supply connecting port                                                                 |  |

## 2.2 LED Indicator

| Status                  | Power            | Standby          |
|-------------------------|------------------|------------------|
| Power not connected     | No light         | No light         |
| Initialization          | Green            | Orange           |
| Power on (In use)       | Green            | No light         |
| Standby                 | No light         | Orange           |
| Privacy mode            | Orange           | No light         |
| Tracking / Framing mode | Green Flickering | Green Flickering |

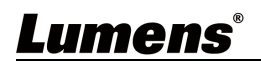

## **Chapter 3** Installation Instructions

### 3.1 Scenario

3.1.1 VC-TR60A supported distance range:

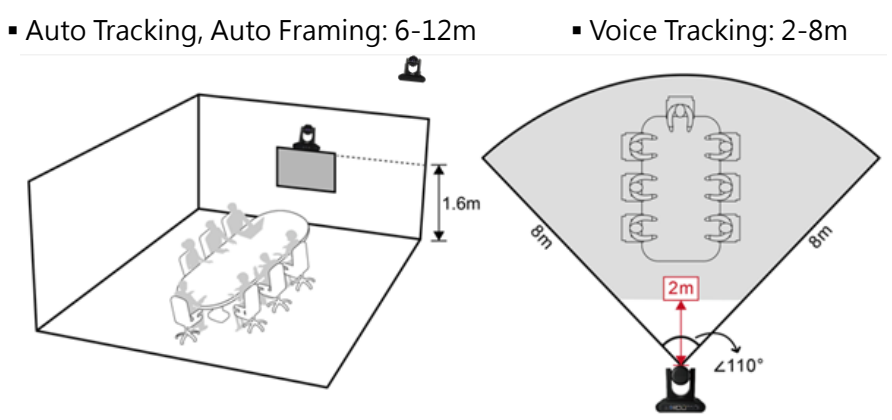

- 3.1.2 Installation Guidelines
  - 3.1.2.1 We recommend installing the camera on top of a display or suspending it from the ceiling. Avoid placing on the desktop to prevent obstructing the lens view and audio quality.
  - 3.1.2.2 Auto Tracking/ Framing:
    - Avoid having images of people on posters or displays behind the target.
  - 3.1.2.3 Voice Tracking:
    - Avoid overlapping people for greater tracking accuracy.
    - Keep a clear space in front of the camera (L: 1m, W: 2m) with no obstructions.
    - Keep a distance between the table and wall to reduce sound reflections.
    - We recommend using acoustic/ sound-absorbing materials in the room.
  - 3.1.2.4 Transporting the Camera:
    - Do not grab the camera head when handling the device
    - Do not manually rotate the camera head.

Improper rotation may result in damage to the camera.

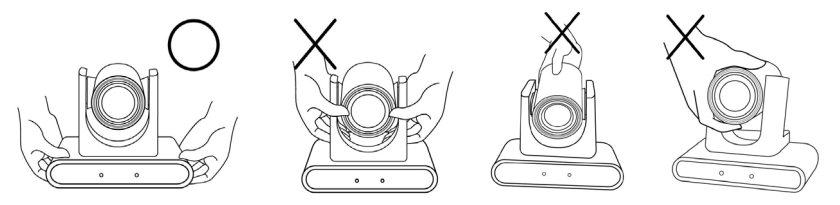

### 3.2 Preparation before installation

Complete the following steps to ensure that the camera is installed safely and securely.

- 3.2.1 Never install the device on unstable ceiling or in a place where the device is in danger of falling.
- 3.2.2 Check whether accessories in the box are complete or not. Please contact the supplier if any item is missing, and make sure to keep the accessories in the box intact.
- 3.2.3 Choose a proper place for installation of camera. Please use a location that meets the following requirements
  - Provides the viewing angle required.
  - Avoids bright lights facing towards the camera lens.

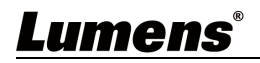

## 3.3 I would like to install the camera on the ceiling/wall/TV stand

Lumens offer following optional accessories.

- VC-WM14 3 in 1 Folding Bracket
- VC-WM15 Ceiling Mounted Bracket

For installation of brackets, please download Quick Installation Guide from Lumens website

Install on the display

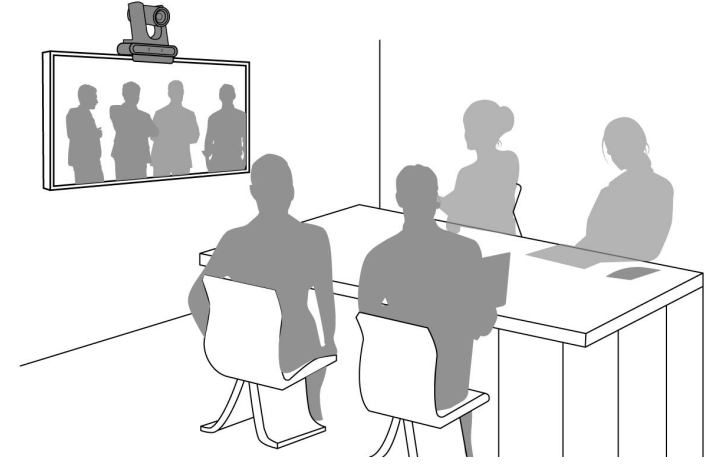

Install on the ceiling

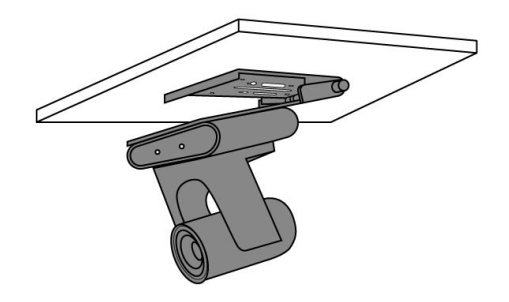

Install on a wall

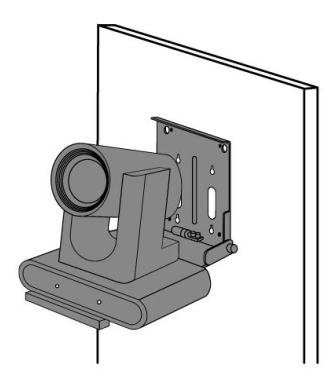

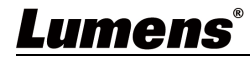

## 3.4 Camera Size

- Length x Width x Height: 190 x 144x 179mm
- Weight: 1.5Kg

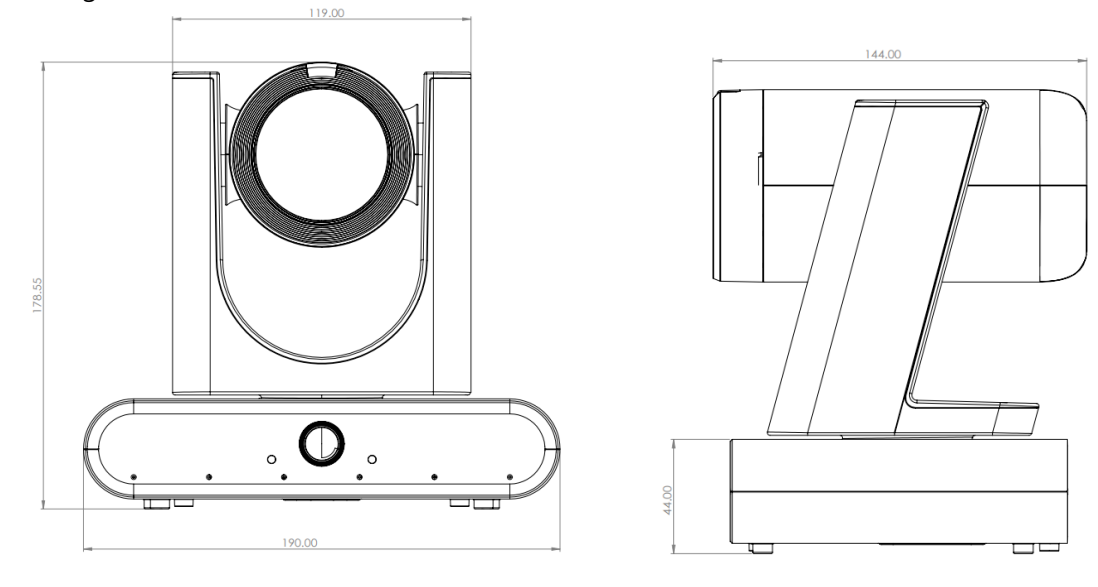

3.4.1 Dimensions of the base unit The camera can be mounted on a 1/4" -20 UNC PTZ tripod head by using the lock holes on the bottom.

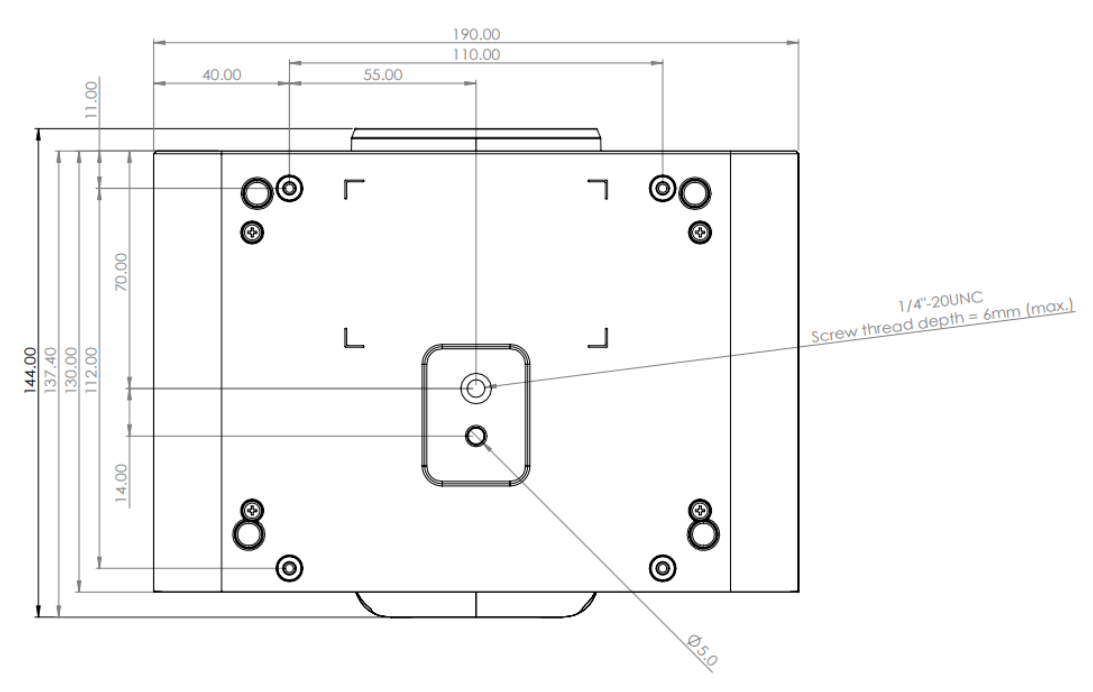

## 3.5 Connecting Devices

3.5.1 Connecting devices

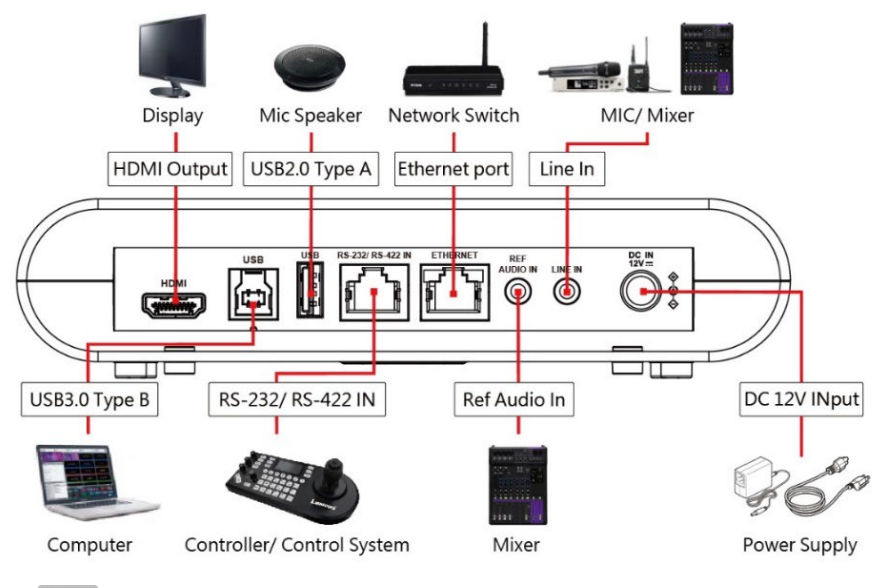

Note Ethernet port supporting PoE+ (IEEE802.3at)

3.5.2 RS-232/ RS-422 Pin Definition

| 8 | 1 |
|---|---|

| RJ45 | IN     | Series | RJ45 | IN     | Series    |
|------|--------|--------|------|--------|-----------|
| 1    | RX_IN- | RS422  | 5    | RX     | RS232     |
| 2    | RX_IN+ | RS422  | 6    | DTR    | Detection |
| 3    | GND    | GND    | 7    | TX_IN- | RS422     |
| 4    | ТХ     | RS232  | 8    | TX_IN+ | RS422     |

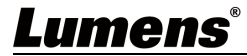

## Chapter 4 Remote Control and Setting Menu

Description

## 4.1 Remote Control

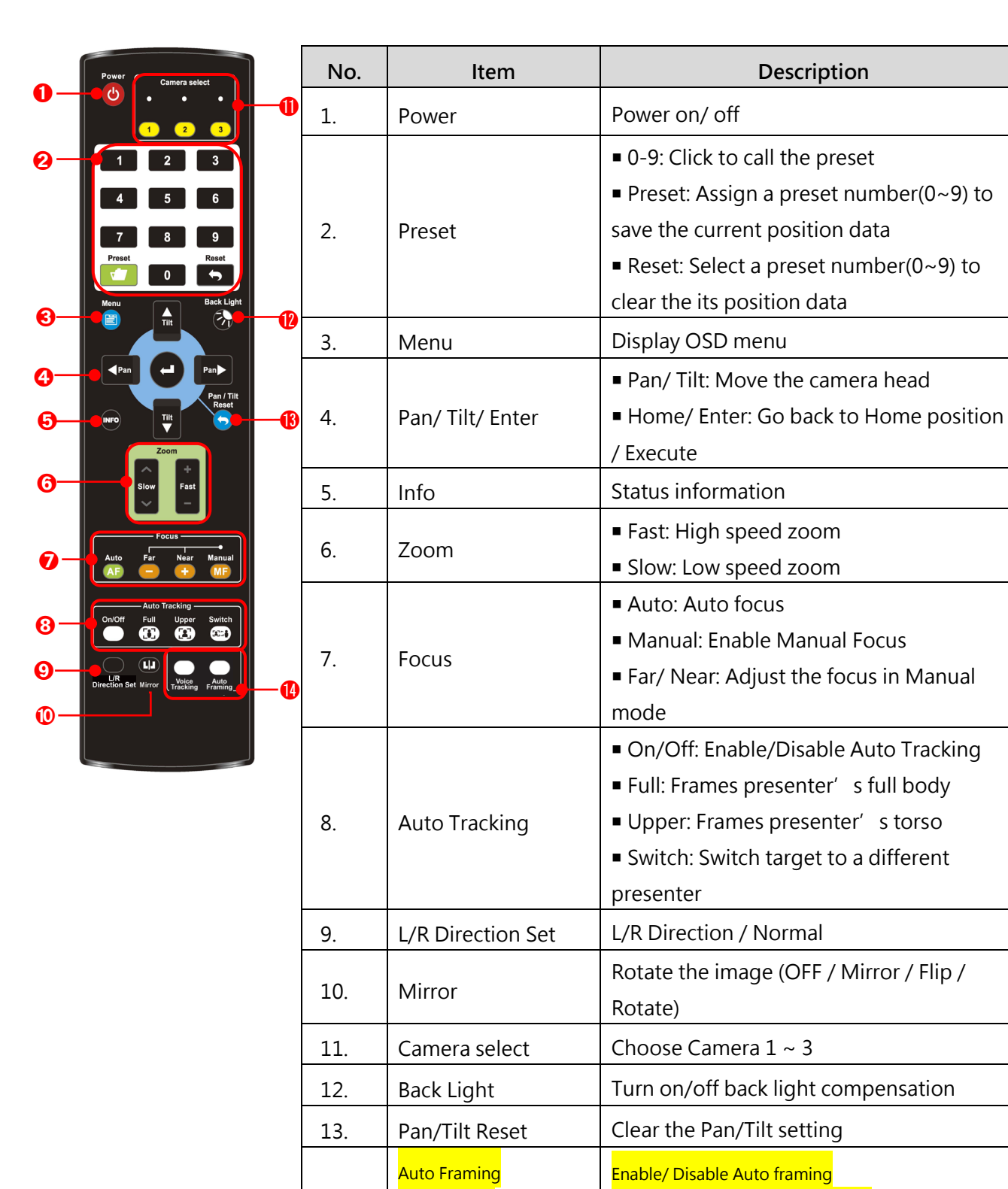

(or ON/ OFF)

Voice Tracking

(or Trigger)

14.

Lumens

XPlease refer to Note 1 for details.

Enable/ Disable Voice Tracking ※Please refer to Note 1 for details.

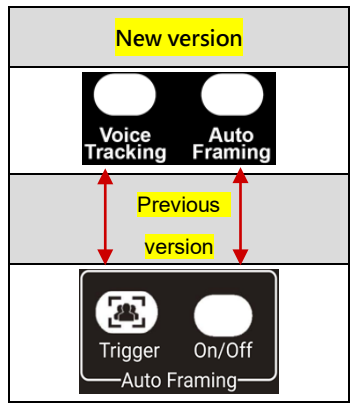

| Note 1: The labeling of buttons #14/ #15 may vary depending on the remote control version. |
|--------------------------------------------------------------------------------------------|
| Please refer to the image on the left for details.                                         |
| (The labeling differs, but the functions are the same.)                                    |
| #Auto Framing = Auto Framing On/Off                                                        |
| #[Voice Tracking] or [Trigger]:                                                            |
| When used with a camera that supports voice tracking: on/ off the voice tracking function. |
| When used with a camera that does not support voice tracking:                              |
| Single-lens: Auto framing will reset to wide angle and reframe automatically.              |
| > Dual-lens: No corresponding action.                                                      |

\*Dual-lens cameras feature a built-in wide-angle lens for improved framing, eliminating the need

for manual calibration.

۰

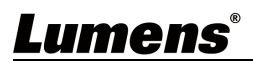

## 4.2 Setting Menu

Press [MENU] on the remote control. Default is indicated in **bold**.

| Layer 1          | Layer 2                 | Layer 3                                                                                       | Description                                                                                                    |
|------------------|-------------------------|-----------------------------------------------------------------------------------------------|----------------------------------------------------------------------------------------------------|
|                  | Mode                    | <u>Full Auto</u> / Shutter Pri/ Iris<br>Pri/ Manual/ White Board                              | Exposure mode setting                                                                                                    |
|                  | Spot Light              | On/ <u>Off</u>                                                                                | Turn on/ off Spot Light                                                                                                    |
|                  | Spot Light<br>Position  | X(0~5)Y(0~3)                                                                                  | Adjustable after <b>Spot Light</b> is activated                                                                                                    |
|                  | Anti-flicker            | 50Hz/ 60Hz/ <u>Off</u>                                                                        | Activate the anti-flicker function to eliminate flicker from lighting.                                                                                                   |
|                  | Exposure Comp.          | On/ <u>Off</u>                                                                                | Turn on/off Exposure Compensation.                                                                                                    |
| Exposure         | Exposure Comp.<br>Level | -7~ <u>C</u> ~7                                                                               | Adjustable after Exposure Compensation is activated                                                                                                    |
|                  | Shutter Speed           | 1/10000~1/1                                                                                   | Adjustable when the <b>Exposure mode</b> is set to <b>Shutter Pri</b> or <b>Manual</b>                                                                                   |
|                  | Iris Level              | F1.6~ <u>C</u> ~F14/ Off                                                                      | Adjustable when the <b>Exposure mode</b> is set to <b>IRIS Pri</b> or <b>Manual</b>                                                                                      |
|                  | Gain Limit              | 8~ <u>30</u> dB                                                                               | Max. limit value of electron gain                                                                                                    |
|                  | Gain Level              | <u>0</u> ~30dB                                                                                | Adjustable when the <b>Exposure mode</b> is set to <b>Manual</b>                                                                                                    |
|                  | WDR                     | <u>Off</u> / 1/ 2/ 3/ 4/ 5                                                                    | WDR settings                                                                                                    |
| White<br>Balance | Mode                    | <u>1.Auto</u><br>2.Indoor<br>3.Outdoor<br>4.One Push WB<br>5.ATW<br>6.Manual<br>7.Sodium Lamp | Select the color temperature <ol> <li>4000k ~ 7000k</li> <li>3200k</li> <li>5800k</li> <li>1700k ~ 10000k</li> <li>1700k ~ 10000k</li> <li>自定义</li> <li>2800k</li> </ol> |
|                  | One Push Trigger        | ENTER                                                                                         | One push trigger                                                                                                    |
|                  | Manual Red              | 0~ <u>C</u> ~127                                                                              | Adjustable when the white balance mode is set to <b>Manual</b>                                                                                                    |
|                  | Manual Blue             | 0~ <u>C</u> ~127                                                                              | Adjustable when the white balance mode is set to <b>Manual</b>                                                                                                    |
|                  | 2D NR                   | Off/ 1~ <u>C</u> ~7                                                                           | 2D noise reduction                                                                                                    |
| Picture          | 3D NR                   | Off/1~ <u>C</u> ~7                                                                            | 3D noise reduction                                                                                                    |
| Picture          | Image Mode              | Default/ Custom                                                                               | Users can customize the selected image mode                                                                                                    |

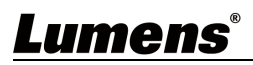

| Layer 1    | Layer 2         | Layer 3                                        | Description                                              |
|------------|-----------------|------------------------------------------------|----------------------------------------------------------|
|            | Brightness      | 0~ <u>C</u> ~14                                | Adjustable when <b>Image Mode</b> set to <b>Custom</b>   |
|            | Hue             | 0~ <u>C</u> ~14                                | Adjustable when <b>Image Mode</b> set to <b>Custom</b>   |
|            | Saturation      | 0~ <u>C</u> ~14                                | Adjustable when <b>Image Mode</b> set to <b>Custom</b>   |
|            | Gamma           | 0~ <u>C</u> ~4                                 | Adjustable when <b>Image Mode</b> set to <b>Custom</b>   |
|            | Sharpness       | 0~ <u>C</u> ~11                                | Adjustable when <b>Image Mode</b> set to <b>Custom</b>   |
| Tracking   | Туре            | Voice Tracking/ Auto<br>Tracking/ Auto Framing |                                                          |
|            | Pan/Tilt Limit  | On/ <u>Off</u>                                 | Disable/ Enable the angle limit setting                  |
|            | Pan Right Limit | 0~ <u>170</u>                                  | Limit the panning angle (right side)                     |
|            | Pan Left Limit  | <u>-170</u> ~0                                 | Limit the panning angle (left side)                      |
|            | Tilt UP Limit   | 0~ <u>90</u>                                   | Limit the tilt angle (up)                                |
|            | Tilt Down Limit | <u>-30</u> ~0                                  | Limit the tilt angle (down)                              |
| Pan Tilt   | Pan Flip        | On/ <u>Off</u>                                 | Reverses the Pan direction                               |
| 200m)      | Tilt Flip       | On/ <u>Off</u>                                 | Reverses the Tilt direction                              |
|            | Preset Speed    | 5/ 25/ 50/ 80/ <u>120</u><br>deg/sec           | Set the robotic and zoom speed of the camera             |
|            | PTZ Speed Comp  | On/ <u>Off</u>                                 | Enable the zoom speed independent from the robotic speed |
|            | D-Zoom Mode     | <u>x1</u> ~x16                                 | Set the digital zoom limit                               |
| D-Effect   | Mirror          | <u>Off</u> / Mirror/ Flip/<br>Mirror+Flip      | Activate image rotation and/or mirroring                 |
| Auto Focus | AF Sensitivity  | Low/ <u>Middle</u> / High                      | Changes the sensitivity of the auto-focus.               |
| Autorocus  | AF Frame        | Center/ Full Frame/ <u>Auto</u>                | Changes the focusing zone to the selected mode.          |
|            | DHCP            | <u><b>On</b></u> / Off                         | Enable/Disable dynamic host configuration                |
| Ethernet   | IP Address      | 192.168.100.100                                |                                                          |
|            | Subnet mask     | 255.255.255.0                                  | Configurable when DHCP is set to Off                     |
|            | Gateway         | 192.168.100.254                                |                                                          |
| Audio      | Audio Enable    | On/ Off                                        | Turn on/off audio output                                 |

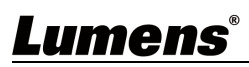

| Layer 1 | Layer 2                 | Layer 3             | Description                                                                                                    |
|---------|-------------------------|---------------------|----------------------------------------------------------------------------------------------------|
|         | Audio In                | Line In             |                                                                                                    |
|         | Audio Volume            | 0~ <u>C</u> ~10     | Volume Setting                                                                                                    |
|         | Audio Delay             | On/ <u>Off</u>      | When the audio is not synchronized with<br>the video, enable this function to set the<br>audio delay time                                                                                                    |
|         | Audio Delay<br>Time(ms) | <u>-10</u> ~-500ms  | Set audio delay time                                                                                                    |
|         | Encode Sample<br>Rate   | 48 KHz(AAC)         | Set the encode type and sample rate                                                                                                    |
|         | Prompt                  | On/ <u>Off</u>      | Turn on/off the prompt information on the display                                                                                                    |
|         | IR Receive              | <u>On</u> / Off     | Turn on/off the infrared reception<br>When it is Off, the remote control will<br>not be able to control the camera.<br>Disconnect and then plug the power<br>cable to re-activate remote control.                                                                                                    |
|         | IR Select               | <u>1/2/3</u>        | Match the remote control's IR setting with the camera's IR setting.                                                                                                    |
|         | Tally Lamp              | On/ <u>Off</u>      | Enables the camera's tally light.                                                                                                    |
| System  | Tally CMMD<br>Mode      | Normal/ <u>Link</u> | <ul> <li>Set whether the tally lamp is linked with<br/>RS232 commands.</li> <li>Normal (Not linked): The tally lamp<br/>and mode are set separately.</li> <li>When the tally lamp is on but the<br/>default mode is off, an additional<br/>command is required to set the<br/>indicator light mode</li> <li>When the tally lamp is off, setting<br/>the mode will not trigger the<br/>indicator light</li> <li>Link:</li> <li>When the tally lamp is on, the<br/>default mode is a red light</li> <li>When the tally lamp is off, setting<br/>the mode will turn on the tally<br/>lamp.</li> </ul> |

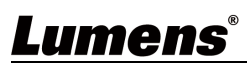

| Layer 1 | Layer 2                | Layer 3                                 | Description                                                                                                    |
|---------|------------------------|-----------------------------------------|----------------------------------------------------------------------------------------------------|
|         | РІР                    | On/ <u>Off</u>                          | Activate PiP, set the sub-screen size and<br>position.<br>Note Motionless Switch cannot be<br>activated when PIP is enabled                                                                                                    |
|         | Mode Select            | Auto Switch/ <u>PTZ</u> /<br>Panoramic  | Auto Switch is only available when Voice<br>Tracking is enabled.                                                                                                    |
|         | Size                   | Small/ Normal/ Large                    | Set sub-screen size                                                                                                    |
|         | Position               | Bottom-R/ Bottom-L/<br>Upper-R/ Upper-L | Set sub-screen display position                                                                                                    |
|         | Tracking Led<br>Status | On/ <u>Off</u>                          | When enabled, LED on the front panel<br>will flash green while the camera is<br>tracking.                                                                                                    |
|         | Language               | <u>English</u> / 中文                     |                                                                                                    |
|         | Initial Position       | Last MEM/ 1st Preset                    | After turning on the camera, you can<br>select the lens to be returned to <u>Last</u><br><u>MEM</u> or 1st Preset<br>Note 1st Preset = Preset 0                                                                                                    |
|         | Montionless<br>Switch  | On/ <u>Off</u>                          | When switching, the camera will utput to<br>the panoramic view, and once the PTZ<br>movement is completed, it will revert to<br>the close-up view.<br>Note Applicable for Voice Tracking only                                                        |
|         | Motionless Preset      | On/ <u>Off</u>                          | The image will freeze when <b>Preset</b> is<br>executed. Freeze will be released after<br><b>Preset</b> is completed                                                                                                    |
|         | Privacy Mode           | On/ <u>Off</u>                          | When the camera is turned off via the<br>remote control or software, the lens will<br>automatically turn to the bottom right to<br>ensure the user' s privacy                                                                                        |
|         | Protocol               | VISCA                                   | Supports VISCA protocol                                                                                                    |
|         | Baud Rate              | <u>9600</u> /38400                      | Transmission speed of the control signal                                                                                                    |
|         | VISCA Address          | <u>1</u> ~7                             | The camera ID address can be assigned.                                                                                                    |
|         | USB 4K Mode            | On/ <u>Off</u>                          | <ul> <li>Supports 4K (2160p 25/30) output over USB.</li> <li>Note</li> <li>Stream 1 is limited to 1080p when USB 4K mode is selected.</li> <li>After changing resolution, the camera will restart. The browser will need to be refreshed.</li> </ul> |

Lumens®

| Layer 1 | Layer 2       | Layer 3                                                                     | Description                             |
|---------|---------------|-----------------------------------------------------------------------------|-----------------------------------------|
|         | Output Mode   | 2160P 60/50/30/25<br><u>1080p 60</u> /50/30/25<br>720p 60/50<br>1080i 60/50 | Set the output resolution               |
|         | Factory Reset | On/ <u>Off</u>                                                              | Resume the factory default setting      |
| Status  |               |                                                                             | Display the current setting information |

## Lumens®

### 5.1 Connecting Camera to Network

### 5.1.1 Connection

Two common connection methods are shown below

1. Connect via switch or router

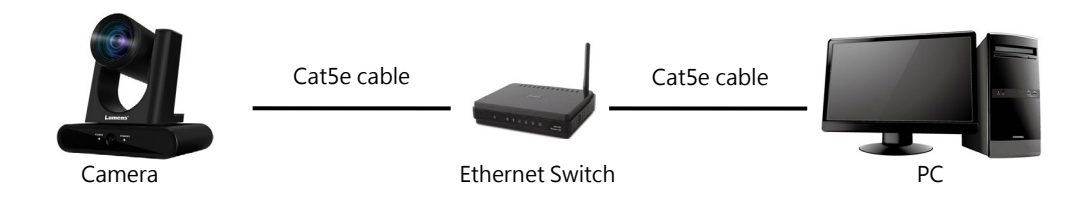

2. Connect directly via an Ethernet cable, and the computer's IP address must be modified to match the network segment used by the camera.

E.g.: the camera's default IP address is 192.168.100.100, the computer's IP address should be set to the same segment, such as 192.168.100.101, to connect properly to the camera.

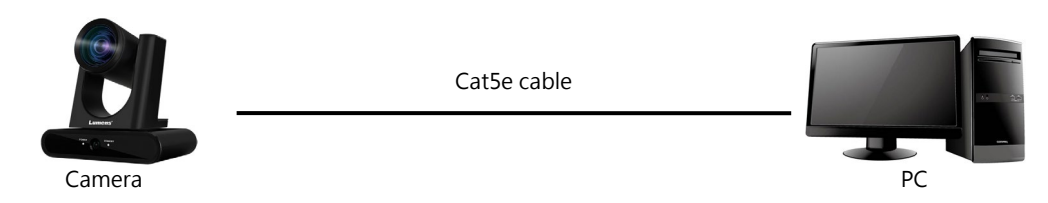

• Modify the computer's network settings

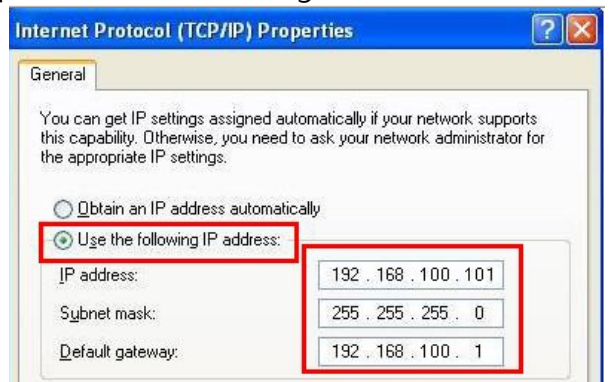

### 5.1.2 Use a Browser to view Images

- Open the browser, and enter the IP address of the camera in the address bar
   E.g.: http://192.168.100.100 (default IP address)
- Enter the Username and Password

Note For the first-time login, please refer to <u>5.2.10 System-User</u> to change the default password

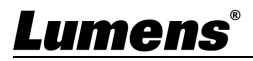

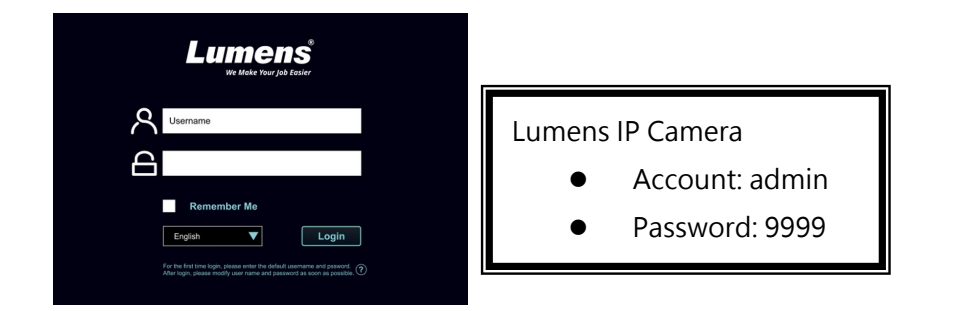

### 5.1.3 Use a RTSP Player to View Images

Free software can be used for RTSP connection, such as VLC, Quick Time and PotPlayer. RTSP connection address formats are as follows:

- RTSP Stream 1 => rtsp://camera IP:8557/h264
- RTSP Stream 2 => <u>rtsp://camera IP:8556/h264</u>
- Panoramic Lens View => rtsp://camera IP:8553/h264

If password authentication is enabled, the RTSP connection address is as follows:

- rtsp://Username:Password@VC IP address:port/h264
- To enable password authentication function, please refer to 5.2.8 System-Network

### Example:

Open the VLC software, click [Open Network Streaming], and enter the URL:

#### rtsp://192.168.100.150:8557/h264

| 🚊 v               | 'LC media player               |                |      |          |  |
|-------------------|--------------------------------|----------------|------|----------|--|
| Me                | dia Playback Audio Video       | Subtitle Tools | View | r Help   |  |
| Þ                 | Open File                      | Ctrl+O         |      |          |  |
| Þ                 | Open Multiple Files            | Ctrl+Shift+O   |      |          |  |
| Þ                 | Open Folder                    | Ctrl+F         |      |          |  |
| 0                 | Open Disc                      | Ctrl+D         |      |          |  |
| ÷                 | Open Network Stream            | Ctrl+N         |      |          |  |
|                   | Open Capture Device            | Ctrl+C         |      |          |  |
|                   | Open Location from clipboard   | Ctrl+V         |      |          |  |
|                   | Open Recent Media              | ,              | _    |          |  |
|                   | Save Playlist to File          | Ctrl+Y         |      |          |  |
|                   | Convert / Save                 | Ctrl+R         |      |          |  |
| ((+))             | Stream                         | Ctrl+S         |      |          |  |
|                   | Quit at the end of playlist    |                |      |          |  |
| Œ                 | Quit                           | Ctrl+Q         |      |          |  |
|                   |                                |                |      |          |  |
|                   |                                |                |      |          |  |
|                   |                                |                |      |          |  |
|                   |                                |                |      |          |  |
|                   |                                |                |      |          |  |
|                   |                                |                |      |          |  |
|                   |                                |                |      |          |  |
|                   |                                |                |      |          |  |
|                   |                                |                |      |          |  |
|                   |                                |                |      |          |  |
|                   |                                |                |      |          |  |
|                   |                                |                |      |          |  |
|                   |                                |                |      |          |  |
| -Network Protocol |                                |                |      |          |  |
|                   |                                |                |      |          |  |
|                   | Please enter a network URL:    |                |      |          |  |
|                   | <u> </u>                       |                | -    |          |  |
|                   | rtsn://192.168                 | 100 150        | 859  | 57/b264l |  |
|                   | 18p.m152.100.100.100.000 m1204 |                |      |          |  |
|                   | ~                              |                |      |          |  |

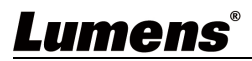

## 5.2 Web interface functions

5.2.1 Login

|    |             | Lumens®                                                                                                    |
|----|-------------|----------------------------------------------------------------------------------------------------|
|    | ጽ           | User name 1                                                                                                    |
|    | 8           | 2                                                                                                    |
|    | 3           | Remember Me                                                                                                    |
|    | 4           | English V 5 Login                                                                                                    |
| No | Item        | Function Descriptions                                                                                                    |
| 1  | User name   | Enter user login account (default: admin)                                                                                                    |
| 2  | Password    | Enter user password (default: 9999)<br>Note For the first-time login, please refer to <u>5.2.10 System-User</u> to change the default password |
| 3  | Remember Me | Save user name and password. When you log in next time, there is no need to re-enter them.                                                     |
| 4  | Language    | Supporting English/ Traditional Chinese/ Simplified Chinese                                                                                    |
| 5  | Login       | Log in to the web interface.                                                                                                    |

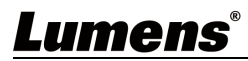

### 5.2.2 Live View

| Live V               | View Live View                                                                                                    | The second provide statices and an and second second second second                                                                                                    |
|----------------------|----------------------------------------------------------------------------------------------------|----------------------------------------------------------------------------------------------------|
| () Track             | camera                                                                                                    |                                                                                                    |
| الله (م              | D                                                                                                    |                                                                                                    |
| (••)) Strea          | m                                                                                                    |                                                                                                    |
| 🔅 Syste              | em                                                                                                    |                                                                                                    |
| 🔸 Maint              | tenance                                                                                                    |                                                                                                    |
| 1 Abou               | rt                                                                                                    |                                                                                                    |
|                      |                                                                                                    | 3       Preset       4       5       AFMF       Focus+       9       10         1       2       2       2       5       AFMF       Focus+       9       10         4       5       6       4       10       10       10       10       10         4       5       6       4       10       10       10       10       10         4       5       6       4       10       10       10       10       10         7       8       8       10       10       10       10       10       10         9       10       10       10       10       10       10       10       10         9       10       10       10       10       10       10       10       10         9       10       10       10       10       10       10       10       10         9       10       10       10       10       10       10       10       10         10       10       10       10       10       10       10       10       10         10       10       10 |
|                      |                                                                                                    |                                                                                                    |
| No                   | ltem                                                                                                    | Function Descriptions                                                                                                    |
| No                   | Item                                                                                                    | Function Descriptions           Display camera ID/ Location                                                                                                    |
| No<br>1              | Item<br>Camera ID/ Location                                                                                                    | Function Descriptions         Display camera ID/ Location         Please refer to 5.2.7 System-Output                                                                                                    |
| <b>No</b> 1 2        | Item<br>Camera ID/ Location<br>Preview screen                                                                                              | Function Descriptions         Display camera ID/ Location         Please refer to 5.2.7 System-Output         Display the current view of the camera                                                                                                    |
| No<br>1<br>2<br>3    | Item<br>Camera ID/ Location<br>Preview screen<br>Preset setting                                                                            | Function Descriptions         Display camera ID/ Location         Please refer to 5.2.7 System-Output         Display the current view of the camera         Select the number first and then select Store or Load                                                                                                    |
| No 1 2 3 4           | Item<br>Camera ID/ Location<br>Preview screen<br>Preset setting<br>Pan/Tilt                                                                | Function DescriptionsDisplay camera ID/ LocationPlease refer to 5.2.7 System-OutputDisplay the current view of the cameraSelect the number first and then select Store or LoadAdjust the Pan/Tilt position of the camera                                                                                                    |
| No 1 2 3 4 5         | Item<br>Camera ID/ Location<br>Preview screen<br>Preset setting<br>Pan/Tilt<br>Zoom                                                        | Function DescriptionsDisplay camera ID/ LocationPlease refer to 5.2.7 System-OutputDisplay the current view of the cameraSelect the number first and then select Store or LoadAdjust the Pan/Tilt position of the cameraZoom In/Zoom Out                                                                                                    |
| No 1 2 3 4 5 6       | Item<br>Camera ID/ Location<br>Preview screen<br>Preset setting<br>Pan/Tilt<br>Zoom<br>AF/ MF                                              | Function DescriptionsDisplay camera ID/ LocationPlease refer to 5.2.7 System-OutputDisplay the current view of the cameraSelect the number first and then select Store or LoadAdjust the Pan/Tilt position of the cameraZoom In/Zoom OutSwitch Auto Focus/ Manual Focus.                                                                                                    |
| No 1 2 3 4 5 6 7     | Item<br>Camera ID/ Location<br>Preview screen<br>Preset setting<br>Pan/Tilt<br>Zoom<br>AF/ MF<br>Pan/Tilt Speed                            | Function DescriptionsDisplay camera ID/ LocationPlease refer to 5.2.7 System-OutputDisplay the current view of the cameraSelect the number first and then select Store or LoadAdjust the Pan/Tilt position of the cameraZoom In/Zoom OutSwitch Auto Focus/ Manual Focus.Adjust the pan/ tilt speed                                                                                                    |
| No 1 2 3 4 5 6 7 8   | Item<br>Camera ID/ Location<br>Preview screen<br>Preset setting<br>Pan/Tilt<br>Zoom<br>AF/ MF<br>Pan/ Tilt Speed<br>Zoom speed             | Function DescriptionsDisplay camera ID/ LocationPlease refer to 5.2.7 System-OutputDisplay the current view of the cameraSelect the number first and then select Store or LoadAdjust the Pan/Tilt position of the cameraZoom In/Zoom OutSwitch Auto Focus/ Manual Focus.Adjust the pan/ tilt speedAdjust the zoom speed                                                                                                    |
| No 1 2 3 4 5 6 7 8 9 | Item<br>Camera ID/ Location<br>Preview screen<br>Preset setting<br>Pan/Tilt<br>Zoom<br>AF/ MF<br>Pan/ Tilt Speed<br>Zoom speed<br>Tracking | Function DescriptionsDisplay camera ID/ LocationPlease refer to 5.2.7 System-OutputDisplay the current view of the cameraSelect the number first and then select Store or LoadAdjust the Pan/Tilt position of the cameraZoom In/Zoom OutSwitch Auto Focus/ Manual Focus.Adjust the pan/ tilt speedAdjust the zoom speedEnable/ Disable Voice Tracking/ Auto Tracking/ Auto Framing                                                                                                    |

## 5.2.3 Live View - Camera Setting

|    | Exposure White E  | alance Focus Mirror PTZ Picture                                                                                                    |
|----|-------------------|----------------------------------------------------------------------------------------------------|
|    | Mode<br>Full Auto | Gain Limit         Exposure Comp. Level         Anti-Flicker           - 30dB         +         -         0         +         Off         V      |
|    | WDR<br>Off V      | Ins Level Shutter Speed                                                                                                    |
|    |                   | 7                                                                                                    |
| No | ltem              | Function Descriptions                                                                                                    |
|    |                   | Mode: Exposure mode (Full Auto/ Shutter Pri/ Iris Pri/ Manual/                                                                                   |
|    |                   | White Board)                                                                                                    |
|    |                   | <ul> <li>Gain Limit: Adjust gain limit (adjustable under "Manual"mode.)</li> </ul>                                                               |
|    |                   | Exposure Comp. Level: Select exposure compensation level                                                                                         |
|    |                   | WDR: Set the level to change the dynamic range of the picture.                                                                                   |
| 1. | Exposure          | Iris Level: Adjust the aperture (adjustable under "Manual" or "Iris                                                                              |
|    |                   | Pri"mode)                                                                                                    |
|    |                   | Shutter Speed: Adjust the shutter speed (adjustable under                                                                                        |
|    |                   | "Manual" or "Shutter Pri"mode)                                                                                                    |
|    |                   | <ul> <li>Anti-Flicker: Activate the anti-flicker function to eliminate flicker</li> </ul>                                                        |
|    |                   | from lighting.                                                                                                    |
|    |                   | Exposure White Balance Focus Mirror PTZ Picture                                                                                                  |
|    |                   | Mode     Manual Red     Manual Blue       Indoor     V     -     64     +                                                                        |
|    |                   | One Push                                                                                                    |
|    |                   |                                                                                                    |
| 2. | White Balance     |                                                                                                    |
|    |                   | Mode: Select the color temperature                                                                                                    |
|    |                   | <ul> <li>One Push: Executes a one time color temperature adjustment</li> </ul>                                                                   |
|    |                   | (configurable in [One Push WB] mode)                                                                                                    |
|    |                   | Manual Red/Blue: Manually adjust red/blue color temperature                                                                                      |
|    |                   | Exposure Winte Balance Pocus Million P12 Picture                                                                                                 |
|    |                   | AF Sensitivity AF Frame<br>Middle V Auto V                                                                                                    |
| 2  | -<br>-            |                                                                                                    |
| 3. | Focus             | ♠                                                                                                    |
|    |                   | AE Sensitivity: change the sensitivity of the auto focus                                                                                         |
|    |                   | <ul> <li>AF Sensitivity, change the sensitivity of the auto focus.</li> <li>AF Frame: Changes the focusing zone to the selected mode.</li> </ul> |
|    |                   | Exposure         White Balance         Focus         Mirror         PTZ         Picture                                                          |
|    |                   | Mirror Flip                                                                                                    |
|    |                   |                                                                                                    |
| 4. | Mirror            |                                                                                                    |
|    |                   |                                                                                                    |
|    |                   | <ul> <li>Mirror: Set image mirroring</li> </ul>                                                                                                  |
|    |                   | <ul> <li>Flip: Set image flip</li> </ul>                                                                                                    |

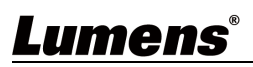

|    |               | Exposure                      | White Balance             | Focus                                 | Mirror                                                    | PTZ                         | Picture      |
|----|---------------|-------------------------------|---------------------------|---------------------------------------|-----------------------------------------------------------|-----------------------------|--------------|
|    |               | Pan/Tilt Limit                | - 90 +<br>+ - 170<br>30 + | Preset Spe<br>120 deg/s<br>+ PTZ Spee | eed Initial Positi<br>sec V Last MEM<br>d Comp Motionless | on D-Zoom Li<br>2<br>Preset | nit<br>V     |
|    |               | ■ Pan/Tilt I                  | imit: Enable              | to set the                            | pan/tilt rang                                             | ge limit                    |              |
| 5. | Pan Tilt Zoom | Preset Sp                     | eed: Set the              | e rotation s                          | peed when                                                 | a Preset ex                 | ecuted       |
| 0. |               | Initial Pos                   | sition: Set th            | ne camera g                           | go to the La                                              | st MEM or 1                 | 1st Preset   |
|    |               | position aft                  | er POWER                  | ON                                    |                                                           |                             |              |
|    |               | ■ <u>Note</u> 1st             | Preset = Pre              | eset 0                                |                                                           |                             |              |
|    |               | PTZ Spee                      | ed Comp: Th               | ne Pan/Tilt r                         | robotic spee                                              | ed will vary                | according to |
|    |               | the zoom p                    | osition                   |                                       |                                                           |                             |              |
|    |               | <ul> <li>Motionle</li> </ul>  | ss Preset: Ir             | nage will fr                          | eeze when a                                               | a preset is a               | ictivated.   |
|    |               | Freeze will                   | be released               | after Prese                           | t completed                                               | b                           |              |
|    |               | Exposure                      | White Balance             | Focus                                 | Mirror                                                    | PTZ                         | Picture      |
|    |               | 2D NR<br>3                    | Ima<br>V De               | ge Mode<br>fault V                    | Hue<br><b>-</b> 7 <b>+</b>                                | Saturation                  | +            |
|    |               | 3D NR                         | Brig                      | htness                                | Gamma                                                     | Sharpness                   | +            |
|    |               |                               |                           |                                       |                                                           |                             |              |
|    |               |                               |                           |                                       |                                                           |                             |              |
|    |               | 2D noise                      | reduction:                | 2D noise re                           | duction set                                               | tings                       |              |
| 6. | Picture       | 3D noise                      | reduction:                | 3D noise re                           | duction set                                               | tings                       |              |
|    |               | Image M                       | ode: Users o              | can custom                            | ize the imag                                              | ge mode                     |              |
|    |               | Hue: Adju                     | ustable whe               | en Image M                            | l <b>ode</b> set to (                                     | Custom                      |              |
|    |               | <ul> <li>Saturatio</li> </ul> | n: Adjustab               | le when <b>Im</b>                     | age Mode s                                                | set to <b>Custo</b>         | om           |
|    |               | Brightnes                     | ss: Adjustab              | le when <b>Im</b>                     | age Mode                                                  | set to <b>Custo</b>         | om           |
|    |               | ■ Gamma:                      | Adjustable                | when <b>Imag</b>                      | e Mode set                                                | to Custom                   | I            |
|    |               | Sharpnes                      | s: Adjustab               | le when <b>Im</b>                     | age Mode s                                                | set to Custo                | om           |
| 7. | PTZ Control   | Go back to                    | PTZ Contro                | l page                                |                                                           |                             |              |

## **Lumens**®

## 5.2.4 Tracking

| 📫 Live Viev  | w Tracking          |                                                                                                    |
|--------------|---------------------|----------------------------------------------------------------------------------------------------|
| () Tracking  | 1 Camera<br>Default |                                                                                                    |
| ا) Audio     | (                   |                                                                                                    |
| (••)) Stream |                     |                                                                                                    |
| System       | Ince                |                                                                                                    |
| About        |                     |                                                                                                    |
| •            |                     | People Court 0                                                                                                    |
|              |                     |                                                                                                    |
|              | Voice F J           |                                                                                                    |
|              | 5 Auto              | Image: Lost Time     Auto-trigger Zone       Image: Lost Time     Auto-trigger Zone       Image: Lost Time     Auto-trigger Zone |
|              | Auto<br>Framing     |                                                                                                    |
|              | 6 Q zoom Q          |                                                                                                    |
|              |                     |                                                                                                    |
| NO           | Item                | Function Descriptions                                                                                                    |
| 1.           | Camera ID/Location  | Display camera ID/ location. Please refer to <u>5.2.7 System-Output</u>                                                          |
| 2.           | PTZ preview screen  | Display the current view of the main lens.                                                                                       |
| 3.           | Panoramic preview   | Display the current view of the panoramic lens                                                                                   |
|              | screen              |                                                                                                    |
| 4.           | People Count        | Display the calculated number of people in the screen.                                                                           |
|              |                     | Enable/ Disable Voice Tracking/ Auto Tracking/ Auto Framing                                                                      |
| 5            | Tracking            | Note                                                                                                    |
| 5.           | Trucking            | <ul> <li>Select Voice Tracking, Auto Tracking or Auto Framing.</li> </ul>                                                        |
|              |                     | <ul> <li>Not applicable with [Center Stage] mode</li> </ul>                                                                      |
| 6.           | Zoom                | Zoom In/Zoom Out image                                                                                                    |
| 7            | Pan/Tilt            | Adjust the Pan/Tilt of the camera                                                                                                |
| 7.           |                     | Note PTZ setting is not supported when tracking function enabled.                                                                |
| 8            | Take turn           | Switch the target.                                                                                                    |
| 0.           |                     | Note Applicable for [Auto Tracking] mode only                                                                                    |
|              |                     | Display the configured tracking and blocked areas in the panoramic                                                               |
| 9.           | Setting Area        | preview screen.                                                                                                    |
|              |                     | Note Applicable for [Auto Tracking] mode only                                                                                    |
|              |                     | The tracking target will automatically switch when a speaker raises                                                              |
|              |                     |                                                                                                    |
| 10.          | Gesturing           |                                                                                                    |
|              | g                   |                                                                                                    |
|              |                     |                                                                                                    |
|              |                     | Applicable for [Auto Tracking] mode only                                                                                         |
|              |                     | Display individuals the camera has detected.                                                                                     |
| 11.          | Designated ID       | Target ID can be switched by clicking on a subject with the mouse.                                                               |
|              |                     | Not applicable for[Center Stage] mode                                                                                            |
| 12           | Tracking Mode       | Set the Tracking Mode                                                                                                    |
| ±2.          |                     | <ul> <li>Voice Tracking: Voice Tracking</li> </ul>                                                                               |

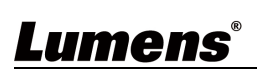

|      |                     | <ul> <li>Auto Tracking: Everywhere Tracking/ Stage Tracking/ Partition</li> </ul>                                                                                                    |
|------|---------------------|----------------------------------------------------------------------------------------------------|
|      |                     | Tracking                                                                                                    |
|      |                     | Center Stage                                                                                                    |
|      |                     | <ul> <li>Auto Framing: Auto Framing/ Partition Framing</li> </ul>                                                                                                    |
| 13.  | Sensitivity         | Set tracking sensitivity                                                                                                    |
| 14.  | Tracking Speed      | Set tracking speed                                                                                                    |
| 15.  | Target Lost Time    | Set a delay to take action after a tracking target is lost                                                                                                    |
| 16.  | Target Lost Action  | Set the action after a tracking target is lost                                                                                                    |
| 17.  | Auto-trigger zone   | After a person enters the area for 3 seconds, tracking/ framing will<br>be triggered.<br>Note<br>• [Tracking Mode] > [Center Stage] is not supported.<br>• Enabling Auto Tracking/ Auto Framing will disable the<br>[Auto-trigger zone] function.<br>• Stopping Auto Tracking/ Auto Framing will reactivate the                                                                                                    |
|      |                     | [Auto-trigger zone] function.                                                                                                    |
| 18.  | Motionless Switch   | Designated ID       Sensitivity       Target Lost Time         Middle       3 Sec.       Motionless Switch         Tracking Mode       Tracking Speed       Target Lost Action         Voice Tracking       High       PTZ Back to t         When switching, the camera will go to the panoramic view, and once the PTZ movement is completed, it will revert to the close-up view.         Note       Applicable for Voice Tracking only                                                       |
| 19.  | Tracking Mode       | Advanced settings for tracking.                                                                                                    |
|      | Setting             |                                                                                                    |
| 19.1 | Everywhere tracking | <ul> <li>Everywhere Tracking<br/>Body Size</li> <li>Block Area</li> <li>Full</li> <li>Head Position</li> <li>Middle</li> <li>Middle</li> <li>Body Size: Set Full/ Half Body</li> <li>Head Position: Set the head position of the person in the screen</li> <li>Block Area: Click the left mouse button to draw a frame on the panoramic view to set a blocked area.</li> <li>Tracking Zone: Click the left mouse button to draw a frame on the panoramic view to set a blocked area.</li> </ul> |
|      |                     | Paracking Zone. Click the left mouse button to draw a frame on the panoramic view to set a designated tracking area.                                                                                                    |

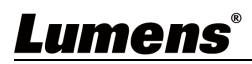

| 19.2 | Stage Tracking     | <ul> <li>Stage Tracking</li> <li>Body Size</li> <li>Full</li> <li>Image: Stage Zone</li> <li>Full</li> <li>Image: Full</li> <li>Image: Stage Zone</li> <li>Body Size: Set Full/ Half Body</li> <li>Body Size: Set Full/ Half Body</li> <li>Head Position: Set the head position of the person in the screen</li> <li>Block Area: Click the left mouse button to draw a frame on the panoramic view to set a block area.</li> <li>Tracking Zone: Click the left mouse button to draw a frame on the panoramic view to set a designated tracking area.</li> </ul>                                                                                                    |
|------|--------------------|----------------------------------------------------------------------------------------------------|
| 19.3 | Partition Tracking | <ul> <li>Set Partition Tracking. Up to 4 zones can be set</li> <li>When a person enters the specific zone, the camera switches to the partition. Tracking will not be performed within the zone, while outside the zone, everywhere tracking will be active.</li> <li>Partition Tracking</li> <li>Partition Tracking</li> <li>Partition: Set the head position of the person on the screen</li> <li>Block Area: Click the left mouse button to draw a frame on the panoramic view to set a blocked area.</li> <li>Partition Edit: Edit and save partition positions</li> <li># of Partition: Set the number of partitions.</li> <li>Starting Partition: Set the starting zone position (the first zone the camera tracks).</li> </ul> |
| 19.4 | Auto Framing       | Auto Framing<br>Body Size Block Area<br>Full V Color<br>Head Position Framing Size<br>Middle V Medium V<br>Done<br>Head Position: Set the head position of the person on the screen                                                                                                    |

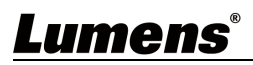

|      |                   | <ul> <li>Block Area: Click into the Edit mode, frame by holding the left<br/>mouse button and set the block area</li> </ul>  |
|------|-------------------|----------------------------------------------------------------------------------------------------|
|      |                   | <ul> <li>Block Area: Click the left mouse button to draw a frame on the<br/>panoramic view to set a block area.</li> </ul>   |
|      |                   | <ul> <li>Framing Size: Set the framing size.</li> </ul>                                                                      |
| 19.5 | Partition Framing | Partition Framing Partition Edit Partition Edit P1 P2 P3 P4 # of Partitions V Done                                           |
|      |                   | <ul> <li>Partition Edit: Edit and save partition positions</li> <li># of Partition: Set the number of partitions.</li> </ul> |

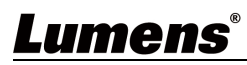

## 5.2.5 Audio

|    | Live View      | Audio                                                                           |
|----|----------------|---------------------------------------------------------------------------------|
|    | () Tracking    | 1 Audio Enable                                                                  |
|    | ∎¶ ») Audio    | Audio In Line In V                                                              |
|    | (••)) Stream   | Encode Sample Rate 48 KHz(AAC)                                                  |
|    | 🔅 System       | Audio Volume - 6 +                                                              |
|    | st Maintenance | 2 🗌 Audio Delay                                                                 |
|    | 1 About        | Audio Delay Time(-) 10 ms                                                       |
|    |                | 3 Apply Cancel                                                                  |
| No | Item           | Function Descriptions                                                           |
|    |                | Select to enable Audio function                                                 |
| 1  | Audio Enable   | <ul> <li>Audio In: Set Line In</li> </ul>                                       |
| Ŧ  |                | <ul> <li>Encode sample rate: Encode type and sample rate (48KHz(AAC)</li> </ul> |
|    |                | <ul> <li>Volume: Adjust Audio Volume</li> </ul>                                 |
| 2  | Audio Delay    | Check to set the audio delay time (10 ~ -500 ms)                                |
| 3  | Apply/Cancel   | Apply/ Cancel Audio Settings                                                    |

## 5.2.6 Stream

|       | Live View        | ttream                                                                        |
|-------|------------------|-------------------------------------------------------------------------------|
| 0     | Tracking         | Stream1 Stream2                                                               |
|       | )) Audio         | Codec H264 Bit Rate 7000 kbps Frame Rate 60 v fps                             |
| (((=) | )) Stream        | 2 Resolution 1080P V Rate Control CBR V GOP 30 V                              |
| 0     | System           |                                                                               |
| *     | Maintenance      | 3         RTSP URL rtsp://192.168.4.115.8557h/264              Authentication |
| 0     | About            | Enable Multicast Account (i)                                                  |
|       |                  |                                                                               |
|       |                  |                                                                               |
|       |                  | Server URL Account                                                            |
|       |                  | Stream Key Password                                                           |
|       |                  | 5 SRT                                                                         |
|       |                  | Connect Status : SRT Disable Connection Mode Calter                           |
|       |                  | URL Port 1025                                                                 |
|       |                  | Stream ID Latency 120 ms Encryption None  Passphrase                          |
| No    | ltem             | Function Descriptions                                                         |
| 1     | Streaming 1/ 2   | Supporting 2 streaming outputs                                                |
|       | Streaming        |                                                                               |
| 2     | parameter settir | Please refer to <u>5.2.6.1 Streaming Parameter Setting</u> .                  |
|       |                  | Select to enable RTSP                                                         |
|       |                  | Enable/ Disable Multicast                                                     |
|       |                  | Multicast is recommended when the stream is being watched by                  |
|       | RTSP             | more than 4 viewers                                                           |
|       |                  | Enable/Disable Password Authentication                                        |
| 3     |                  | Please refer to 5.1.3 Using RTSP Player to View the Images for the            |
|       |                  | connection format.                                                            |
|       |                  | > The username/ password is the same as the web login password                |
|       |                  | of the camera, please refer to 5.2.10 System Settings - User to               |
|       |                  | add/modify account information                                                |
|       |                  | Use the RTMP URL provided by the RTMP service platform to publish             |
| _     |                  | the camera live view to the platform.                                         |
| 4     | RTMP/ RTMPS      | ■ For YouTube streaming, please refer to 5.2.5 Audio to turn on the           |
|       |                  | audio function                                                                |
|       |                  | Check to enable and set SRT streaming                                         |
|       |                  | After the SRT streaming is opened, it will be connected automatically         |
|       |                  | upon camera startup.                                                          |
| -     | CDT              | The port number must be set in the range above 1024 with a                    |
| 5     | SKI              | maximum value of 9999                                                         |
|       |                  | Note The following ports are used by the camera. Setting the ports            |
|       |                  | may result in connection issues.                                              |
|       |                  | 8554, 8556, 8557, 8080, 9090, 1935                                            |
|       |                  | 8554, 8556, 8557, 8080, 9090, 1935                                            |

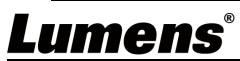

|  | <ul> <li>Latency can be set between 20-8000 microseconds. (Default is 120</li> </ul> |
|--|--------------------------------------------------------------------------------------|
|  | microseconds                                                                         |

## 5.2.6.1 Streaming parameter setting

|               | Function               | Streaming 1              | Streaming 2            |  |
|---------------|------------------------|--------------------------|------------------------|--|
| Encode Format |                        | H.264                    | H.264                  |  |
| Resolution    |                        | 4K/ 1080p / 720p         | 720p                   |  |
| Bit rate      | Bit rate               | 2,000~20,000             | 2,000~20,000           |  |
|               | Default                | 7,000                    | 3,000                  |  |
|               | Rate Control           | CBR / VBR                |                        |  |
| Frame Ra      | ate/ Group of Pictures | Setting according to the | e supported resolution |  |

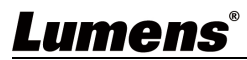

## 5.2.7 System - Output

| Live View          |             | Device                                                                                                    |  |  |  |
|--------------------|-------------|----------------------------------------------------------------------------------------------------|--|--|--|
| () Tracking        |             |                                                                                                    |  |  |  |
| <b>∎</b> ⊛ Au      | Jdio        | Camera ID VC-TR60A                                                                                                    |  |  |  |
| ((•)) Stream       |             | Location Default                                                                                                    |  |  |  |
| 🛱 Sv               | vstem ▼     |                                                                                                    |  |  |  |
|                    | Output      | Apply Cancel                                                                                                    |  |  |  |
|                    | Network     | Nodes suit                                                                                                    |  |  |  |
|                    |             |                                                                                                    |  |  |  |
|                    |             | 2 Resolution 2160p/30 V 5 Output Mode HDMI + Stream V 1 PIP On V 10                                                                                  |  |  |  |
|                    | User        | 3 HDMI Format YUV444 V                                                                                                    |  |  |  |
|                    | Control     | Privacy Mode (UVC) Disable V SUB 4K Mode Off V Û Size Normal V                                                                                       |  |  |  |
| ・<br>、<br>Ma       | aintenance  | Position Bottom Right V                                                                                                    |  |  |  |
| 1 At               | pout        |                                                                                                    |  |  |  |
|                    |             | 8 Apply Cancel                                                                                                    |  |  |  |
| No                 | Item        | Function Descriptions                                                                                                    |  |  |  |
|                    |             | Name camera ID/ Location                                                                                                    |  |  |  |
|                    | Comoro ID ( | <ul> <li>Supporting 1 - 32 characters for the camera ID/ location</li> <li>Supporting English Chinese and numbers Special symbols such as</li> </ul> |  |  |  |
| 1                  |             | "/" and "space" cannot be used                                                                                                    |  |  |  |
|                    | Location    | Note Modifying this field will also update the ONVIF device                                                                                          |  |  |  |
|                    |             | name/location.                                                                                                    |  |  |  |
|                    |             | Set the resolution of the camera                                                                                                    |  |  |  |
| 2                  | Resolution  | Note After changing resolution, the camera will restart. The browser will                                                                            |  |  |  |
|                    |             | need to be refreshed.                                                                                                    |  |  |  |
| 3 HDMI Format Supp |             | Supporting YUV422/ YUV444 / RGB                                                                                                    |  |  |  |
|                    |             | After the privacy mode is enabled, when the camera is turned off via the                                                                             |  |  |  |
| 4                  |             | remote control or software, the lens will automatically turn to the bottom                                                                           |  |  |  |
|                    | (UVC)       | right to ensure the user's privacy.                                                                                                    |  |  |  |
|                    |             | Select HDMI+Stream or HDMI+UVC output                                                                                                    |  |  |  |
| _                  |             | Note                                                                                                    |  |  |  |
| 5                  | Output Mode | <ul> <li>HDMI, Stream and USB cannot output simultaneously at 2160p 50/60</li> </ul>                                                                 |  |  |  |
|                    |             | <ul> <li>resolution.</li> <li>When using 4K resolution, the UVC outputs 1080p resolution</li> </ul>                                                  |  |  |  |
|                    |             | Supports 4K (2160p 25/30) output over USB.                                                                                                    |  |  |  |
|                    |             |                                                                                                    |  |  |  |
| 6                  | USB 4K Mode | <ul> <li>Stream 1 is limited to 1080p when USB 4K mode is selected</li> </ul>                                                                        |  |  |  |
| Ũ                  |             | <ul> <li>After changing resolution the camera will restart. The browser will</li> </ul>                                                              |  |  |  |
|                    |             | need to be refreshed                                                                                                    |  |  |  |
|                    |             | Once PIP enabled the mode sub-screen size and position can be set                                                                                    |  |  |  |
|                    |             | oncer in enubled, the mode, sub screen size and position can be set.                                                                                 |  |  |  |
|                    |             | <ul> <li>Support following resolutions</li> </ul>                                                                                                    |  |  |  |
| 7                  | PIP         | = -540 point following resolutions.                                                                                                    |  |  |  |
|                    |             | LIVC: 1080p 60/50/25                                                                                                    |  |  |  |
|                    |             |                                                                                                    |  |  |  |
|                    |             | [PIP] and [Motionless Switch] in Voice tracking mode cannot be                                                                                       |  |  |  |

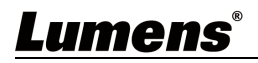

|   |               | <ul> <li>used simultaneously.</li> <li>Once PIP is enabled, [Motionless Switch] will be automatically disabled.</li> </ul> |
|---|---------------|----------------------------------------------------------------------------------------------------|
| 8 | Apply/ Cancel | Apply/ Cancel Setting                                                                                                    |

## 5.2.7 System - Network

|    | Live View      | Network                                                 |                                        |  |  |
|----|----------------|---------------------------------------------------------|----------------------------------------|--|--|
|    | (i) Tracking   | 1 рнср                                                  | l                                      |  |  |
|    | ∎ (s)) Audio   | IPv4 Address 192.168.4.115                              | 1                                      |  |  |
|    | ((+)) Stream   | IPv4 Netmask 255 255 0                                  | 1                                      |  |  |
|    | System         |                                                         | 1                                      |  |  |
|    | Output         | GateWay 192.106.4.254                                   | 1                                      |  |  |
|    |                | DNS 192.168.1.211                                       | 1                                      |  |  |
|    | Network        | MAC Address: dc:e2:ac:03:e0:50                          | 1                                      |  |  |
|    | Date & Time    | 2 HTTP Port 80                                          | 1                                      |  |  |
|    | User           | 3 HTTPS Port 81                                         | 1                                      |  |  |
|    | Control        |                                                         | I                                      |  |  |
|    | st Maintenance | 4 Apply Cancel                                          | I                                      |  |  |
|    | 1 About        |                                                         | l                                      |  |  |
| No | Item           | Function Descriptions                                   |                                        |  |  |
| 1  | DHCP           | Camera network settings. Modifications can be made when | DHCP                                   |  |  |
|    |                | is disabled.                                            |                                        |  |  |
| 2  | HTTP Port      | Set HTTP port. The default Port value is 80             | FTP port. The default Port value is 80 |  |  |
| 3  | HTTPS Port     | Set HTTPS port. The default Port value is 81            |                                        |  |  |
| 4  | Apply/ Cancel  | Apply/ Cancel Setting                                   |                                        |  |  |

## 5.2.8 System - Date & Time

| 🚔 Live View                                                          | Date & Time                              |     |  |
|----------------------------------------------------------------------|------------------------------------------|-----|--|
| () Tracking                                                          | Current Date & Time 2024-07-26 10:53:34  |     |  |
| الله Audio (ال                                                       | PC Clock 2024-07-26 10:53:36             |     |  |
| ((••)) Stream                                                        | Date & Time Format yyyy-mm-dd hh:mm:ss   | × . |  |
| System 🔻                                                             | Time Setting Synchronize with PC         | × . |  |
| Output                                                               |                                          |     |  |
| Network                                                              | Apply Cancel                             |     |  |
| Date & Time                                                          |                                          |     |  |
| User                                                                 |                                          |     |  |
|                                                                      | Description                              |     |  |
| Display the current camera/PC date/time, and set the display format. |                                          |     |  |
| Manually set [Time Settings]                                         | Date & Time or synchronize with your PC. |     |  |

## 5.2.9 System - User

| Live View                        | User                                                      |               |             |                  |              |                  |                    |
|----------------------------------|-----------------------------------------------------------|---------------|-------------|------------------|--------------|------------------|--------------------|
| . Tracking                       |                                                           |               |             |                  |              |                  |                    |
|                                  |                                                           |               | User Name   | Current Password | New Password | Confirm Password | Authorization mode |
| <b>I</b> ◀୬) Audio               |                                                           | Administrator | admin       |                  |              |                  |                    |
| ((••)) Stream                    |                                                           | User1         |             |                  |              |                  | Operator V         |
| System 🔻                         |                                                           | User2         |             |                  |              |                  | Operator V         |
| Output                           | -                                                         | User3         |             |                  |              |                  | Operator V         |
|                                  |                                                           | User5         |             |                  |              |                  | Operator V         |
| Network                          |                                                           | User6         |             |                  |              |                  | Operator V         |
| Date & Time                      |                                                           | User7         |             |                  |              |                  | Operator V         |
| User                             |                                                           | User8         |             |                  |              |                  | Operator v         |
| Control                          |                                                           |               |             |                  |              |                  |                    |
| ✤ Maintenance                    |                                                           | Apply C       | Cancel      |                  |              |                  |                    |
| Description                      |                                                           |               |             |                  |              |                  |                    |
| Add/Modify/Delete user account   |                                                           |               |             |                  |              |                  |                    |
| Supports 4 - 3                   | 32 charact                                                | ers for       | user name   | and passw        | vord         |                  |                    |
| Use uppercas                     | e. lowerca                                                | ise leti      | ters or num | bers. Speci      | al symbols   | s cannot be      | e used             |
| <ul> <li>Account pern</li> </ul> | nissions:                                                 |               |             |                  | al symbols   |                  |                    |
| Use                              | r Type                                                    |               | Admin       | Operato          | r View       | ver              |                    |
| Live View                        |                                                           |               | V           | V                | V            |                  |                    |
| Settings                         |                                                           |               | V           | V                | Х            |                  |                    |
| Account ma                       | Account management                                        |               |             | Х                | X            |                  |                    |
| Note Performing                  | Note Performing a factory reset will clear all user data. |               |             |                  |              |                  |                    |

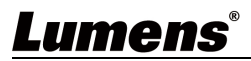

## 5.2.10 System - Control

| Live View |                     | Control                                                                                                    |  |  |
|-----------|---------------------|----------------------------------------------------------------------------------------------------|--|--|
|           | 🕥 Tracking          | 1 Protocol VISCA V                                                                                                    |  |  |
|           | 🌒 Audio             | 2 Baud Rate 9600 V                                                                                                    |  |  |
|           | ((••)) Stream       |                                                                                                    |  |  |
|           | 🗘 System            |                                                                                                    |  |  |
|           | Output              | 4 Tracking Led Status Off                                                                                                    |  |  |
|           | Network             | 5 Tally Lamp Disable V                                                                                                    |  |  |
|           | Date & Time         | 6 Tally CMMD Mode Link V                                                                                                    |  |  |
|           |                     |                                                                                                    |  |  |
|           | Control             | 7 Apply Cancel                                                                                                    |  |  |
| No        | ltem                | Function Descriptions                                                                                                    |  |  |
| 1         | Protocol            | Supports VISCA protocol                                                                                                    |  |  |
| 2         | Baud Rate           | ect the transmission speed of the control signal                                                                                                    |  |  |
| 3         | VISCA address       | The camera ID address 1 ~ 7 can be assigned.                                                                                                    |  |  |
| 4         | Tracking LED status | nen enabled, LED on the front panel will flash green while<br>e camera is tracking.                                                                                                    |  |  |
| 5         | Tally Lamp          | Enable/ disable the tally lamp.                                                                                                    |  |  |
| 6         | Tally CMMD Mode     | <ul> <li>Set whether the tally lamp is linked with RS232 commands.</li> <li>Normal (Not linked): The tally lamp and mode are set separately.</li> <li>When the tally lamp is on but the default mode is off, an additional command is required to set the indicator light mode</li> <li>When the tally lamp is off, setting the mode will not trigger the indicator light</li> <li>Link:</li> <li>When the tally lamp is on, the default mode is red light</li> <li>When the tally lamp is off, setting the mode will turn on the tally lamp.</li> </ul> |  |  |
| 7         | Apply/ Cancel       | Apply/ Cancel Setting                                                                                                    |  |  |

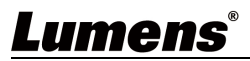

## 5.2.11 Maintenance

| Live View   |                 | Maintenance                                                        |  |  |  |
|-------------|-----------------|--------------------------------------------------------------------|--|--|--|
| () Tracking |                 |                                                                    |  |  |  |
| al s        | M Audio         | 1 Firmware Update Upgrade                                          |  |  |  |
|             |                 | 2 Factory Reset Reset Except the network Settings                  |  |  |  |
| (((+)       | )) Stream       | 3 Configuration Export Import                                      |  |  |  |
| \$          | System          | 4 Event Log Export                                                 |  |  |  |
| عر          | Maintenance     |                                                                    |  |  |  |
| 6           | About           |                                                                    |  |  |  |
| No          | Item            | Function Descriptions                                              |  |  |  |
|             |                 | Click [] to select the firmware file, and click [Upgrade] to start |  |  |  |
|             | Firmware Update | updating.                                                          |  |  |  |
| 1           |                 | Note                                                               |  |  |  |
|             |                 | Update process takes 2-3 minutes.                                  |  |  |  |
|             |                 | Do not operate or turn off the power of the device during the      |  |  |  |
|             |                 | update to avoid firmware failure.                                  |  |  |  |
|             |                 | Reset all configurations to default settings.                      |  |  |  |
|             | Factory Reset   | Check [Except the Network Setting] to keep the Network settings    |  |  |  |
| 2           |                 | after reset                                                        |  |  |  |
|             |                 | ■ [Except the Network Setting] can be selected when DHCP is        |  |  |  |
|             |                 | off                                                                |  |  |  |
| 2           | Configuration   | Save setup parameters as a Profile, and users can download and     |  |  |  |
| 5           | Configuration   | upload camera setup parameters.                                    |  |  |  |
| Л           | Eventloc        | If the camera operates abnormally, please export event log and     |  |  |  |
| 4           | LVEITLUG        | provide it to Lumens for investigation.                            |  |  |  |

## 5.2.12 About

| Live View                                                                                |         | _                             | ۲                                                          |            |
|------------------------------------------------------------------------------------------|---------|-------------------------------|------------------------------------------------------------|------------|
| () Tracking                                                                              |         | Lumens                        |                                                            |            |
| <b>⊲</b> ∋) Audio                                                                        |         |                               |                                                            |            |
| ((*)) Stream                                                                             |         |                               | Manufacturer: Lumens Digital Optics Inc.                   |            |
| 🔅 System                                                                                 | •       |                               | Model Name: VC-TR60A<br>Firmware Version: VRK100a          |            |
| st Maintenance                                                                           |         |                               | MAC-Address: dc:e2:ac:03:e0:50<br>Serial Number: VDWA00026 |            |
| 1 About                                                                                  |         |                               |                                                            |            |
|                                                                                          |         | www.MyLumens.com              |                                                            |            |
|                                                                                          |         |                               |                                                            |            |
|                                                                                          |         |                               |                                                            |            |
|                                                                                          |         |                               |                                                            | Get Help ? |
|                                                                                          |         |                               |                                                            | 恩教旦        |
|                                                                                          |         |                               |                                                            |            |
|                                                                                          |         | _ ·                           |                                                            | E16764     |
|                                                                                          |         | Descrip                       | otion                                                      |            |
| Display the firmware version, serial number, and other related information of the camera |         |                               |                                                            |            |
| For technical s                                                                          | support | t, please scan the QR code at | the bottom right.                                          |            |

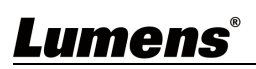

## Chapter 6 Troubleshooting

This chapter describes problems you may encounter while using VC-TR60A. If you have questions, please refer to related chapters and follow all the suggested solutions. If the problem still occurrs, please contact your local distributor or Lumens.

| No. | Problems                                                                   | Solutions                                                                                                    |
|-----|----------------------------------------------------------------------------|----------------------------------------------------------------------------------------------------|
| 1.  | No power to the device                                                     | <ol> <li>Make sure you have plugged in the power cord.</li> <li>When using a PoE connection, ensure that the power supply</li> </ol>                                                                                                    |
| 2.  | There is no image output from camera                                       | <ul> <li>supports PoE+ (IEEE802.3at).</li> <li>1. Check the power supply or PoE supply functions.</li> <li>2. Confirm whether the camera resolution can be used with the connected display.</li> <li>If the camera is set to 4K resolution, output, confirm the display supports 4K output</li> <li>2. Paplace the cable and make sure it's a pat faulty.</li> </ul> |
| 3.  | Camera image is severely<br>delayed                                        | Use 60/50 fps rather than 25/30 fps signals.                                                                                                    |
| 4.  | RS-232 cannot be controlled                                                | <ol> <li>Confirm the connection is correct (RS-232 In/ Out)</li> <li>Please make sure the Baud rate setting is the same as the control device.</li> </ol>                                                                                                    |
| 5.  | ONVIF software cannot discover the camera                                  | Please make sure that [System] > [Output] > [Camera ID] /<br>[Location] in the web page uses only English letters or<br>numbers. The ONVIF software cannot find the camera if you<br>use special symbols or space.                                                                                                    |
| 6.  | The camera does not save<br>relevant parameters (PTZ,<br>AWB) after reboot | Please make sure if the [Initial Position] is set to [Last MEM]<br>from the setting menu or web page<br>• OSD Menu: [System]> [Initial Position]<br>• Web page: [Live View]> [Setting                                                                                                    |
| 7.  | How to log into the webpage when you forget the password                   | Please contact the local distributor or Lumens.                                                                                                    |

## Chapter 7 Safety Instructions

Always follow these safety instructions when setting up and using PTZ Video Camera:

#### 1 Operation

- 1.1 Please use the product in the recommended operating environment, away from water or source of heat
- 1.2 Do not place the product on an uneven surface.
- 1.3 Ensure the power plug is free of dust prior to usage. Do not insert the product's power plug into a multiplug to avoid the risk of fire.
- 1.4 Do not block the slots and openings in the case of the product. They provide ventilation and prevent the product from overheating.
- 1.5 Do not open or remove covers. It may expose you to dangerous voltages and other hazards. Refer all servicing to licensed service personnel.
- 1.6 Unplug the product from the wall outlet and refer servicing to licensed service personnel when the following situations happen:
  - If the USB port becomes damaged or frayed.
  - If liquid is spilled into the product or the product has been exposed to rain or water.

### 2 Installation

2.1 Use a mount with UL or CE safety certifications. Only technical personnel approved by your sales agent should install the device.

#### 2.2 Storage

- 2.3 Do not place the product where the cables can be stepped on as this may result in damage to the lead or the plug.
- 2.4 Unplug the product during thunderstorms or if it is not going to be used for an extended period.
- 2.5 Do not place the product or accessories on top of vibrating equipment or heated objects.

#### 3 Cleaning

3.1 Disconnect all the cables prior to cleaning. Wipe the surface with a dry cloth. Do not use alcohol or solvents for cleaning.

#### 4 Batteries (for products or accessories with batteries)

- 4.1 When replacing batteries, please only use the same type of batteries.
- 4.2 When disposing of batteries or products, please adhere to the relevant instructions in your country or region for disposing of batteries or products.

#### Precautions

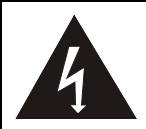

This symbol indicates that this equipment may contain dangerous voltage which could cause electric shock. Do not remove the cover (or back). No user-serviceable parts inside. Refer servicing to licensed service personnel.

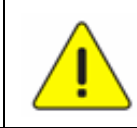

This symbol indicates that there are important operating and maintenance instructions in this User Manual with this unit.

### FCC Warning

This equipment has been tested and found to comply with the limits for a Class A digital device, pursuant to part 15 of the FCC Rules. These limits are designed to provide reasonable protection against harmful interference when the equipment is operated in a commercial environment.

#### Notice :

The changes or modifications not expressly approved by the party responsible for compliance could void the user's authority to operate the equipment.

This equipment has been tested and found to comply with the limits for a Class A digital device, pursuant to part 15 of the FCC Rules. These limits are designed to provide reasonable protection against harmful interference when the equipment is operated in a commercial environment.

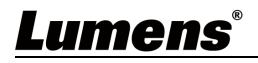

#### ■ IC Warning

This digital apparatus does not exceed the Class A limits for radio noise emissions from digital apparatus as set out in the interference-causing equipment standard entitled "Digital Apparatus," ICES-003 of Industry Canada.

Cet appareil numerique respecte les limites de bruits radioelectriques applicables aux appareils numeriques de Classe A prescrites dans la norme sur le material brouilleur: "Appareils Numeriques," NMB-003 edictee par l'Industrie.

#### EN55032 CE Warning

Operation of this equipment in a residential environment could cause radio interference. Warning: Operation of this equipment in a residential environment may cause radio interference

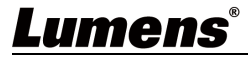

## **Copyright Information**

Copyrights © Lumens Digital Optics Inc. All rights reserved.

Lumens is a trademark registered by Lumens Digital Optics Inc.

Copying, reproducing or transmitting this file is not allowed if a license is not provided by Lumens Digital Optics Inc. unless copying this file is for the purpose of backup after purchasing this product.

In order to keep improving the product, the information in this file is subject to change without prior notice.

To fully explain or describe how this product should be used, this manual may refer to names of other products or companies without any intention of infringement.

Disclaimer of warranties: Lumens Digital Optics Inc. is neither responsible for any possible technological, editorial errors or omissions, nor responsible for any incidental or related damages arising from providing this file, using, or operating this product.

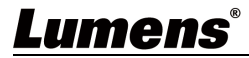